Expected to complete the Master's Course in the Graduate School of Hiroshima University and the Japanese Government Scholarship students.

## インターネット出願までの手続き Internet application procedure

①HPに入る Enter HP

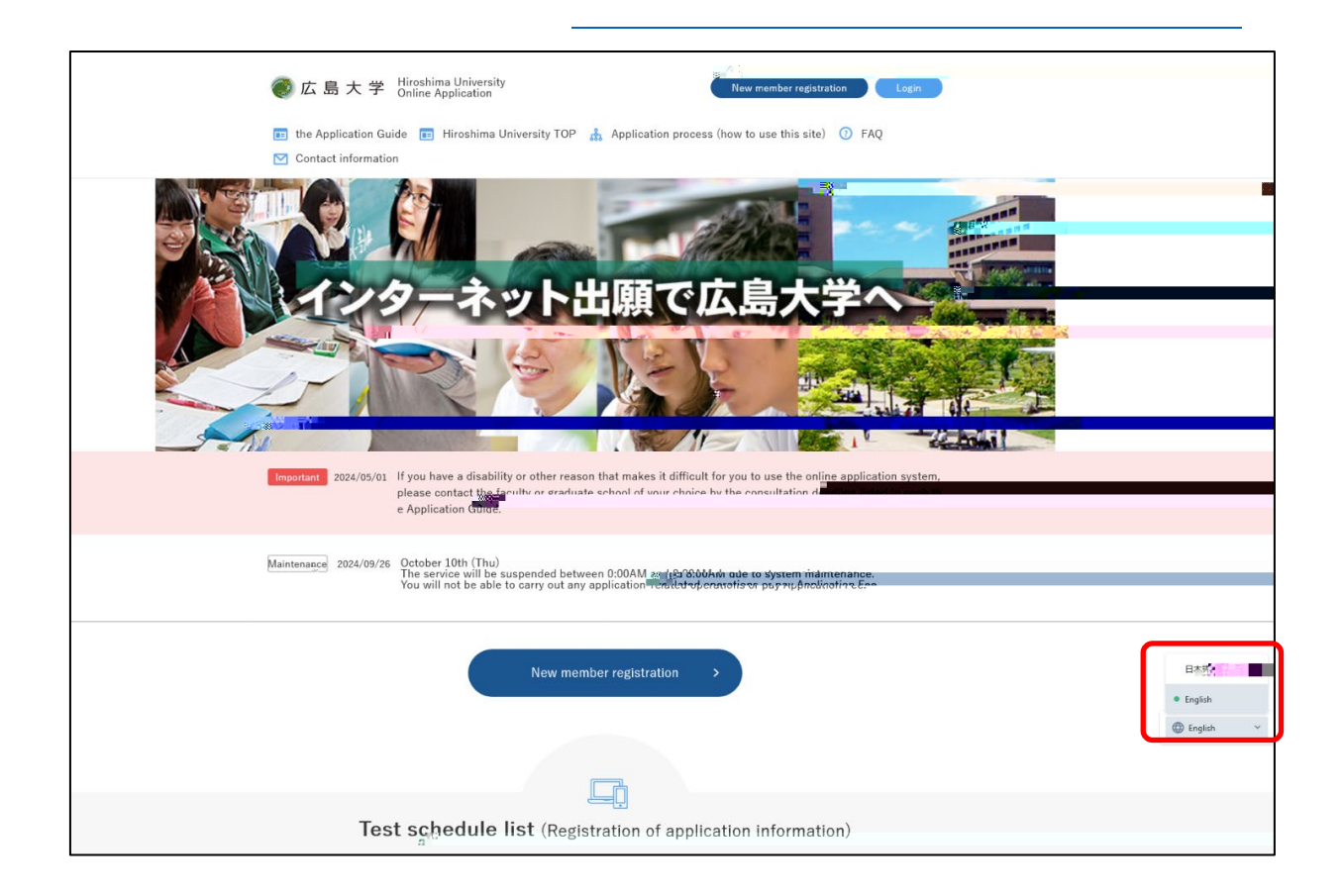

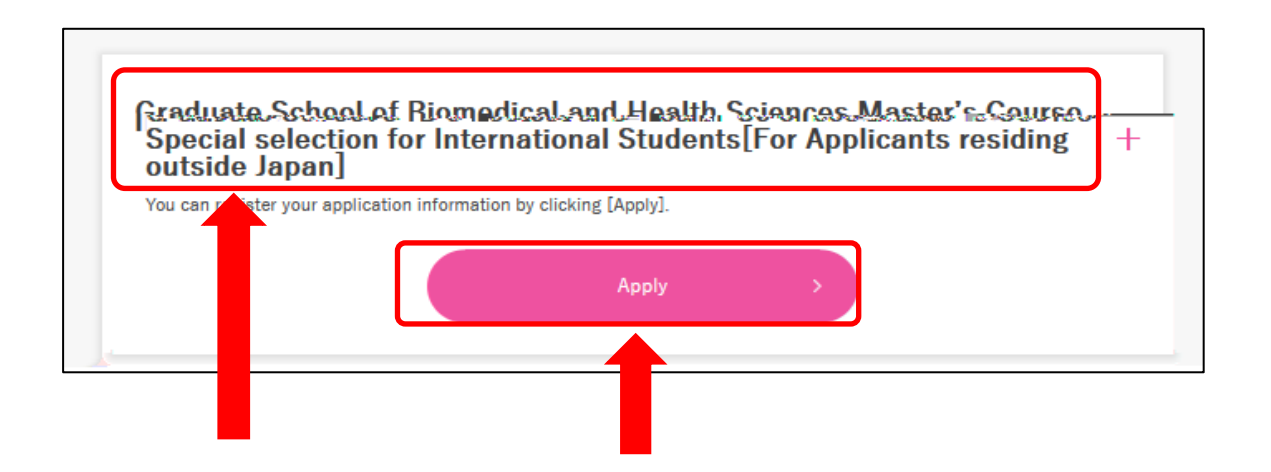

| Logi          | 1                                     |                                         |   |  |
|---------------|---------------------------------------|-----------------------------------------|---|--|
| For members   |                                       |                                         |   |  |
| email address | 例)mail@ucaro.jp                       |                                         |   |  |
| oassword      |                                       |                                         |   |  |
|               | *If you do not log in within 30 minut | tes, please refresh the screen.         | _ |  |
|               |                                       | Login >                                 |   |  |
|               | Email addres                          | s and passwordIf you forgot, click here | > |  |
| New member    | registration                          |                                         |   |  |
|               |                                       | Posinter New                            |   |  |

ステップ1 step1

## ステップ2 step2

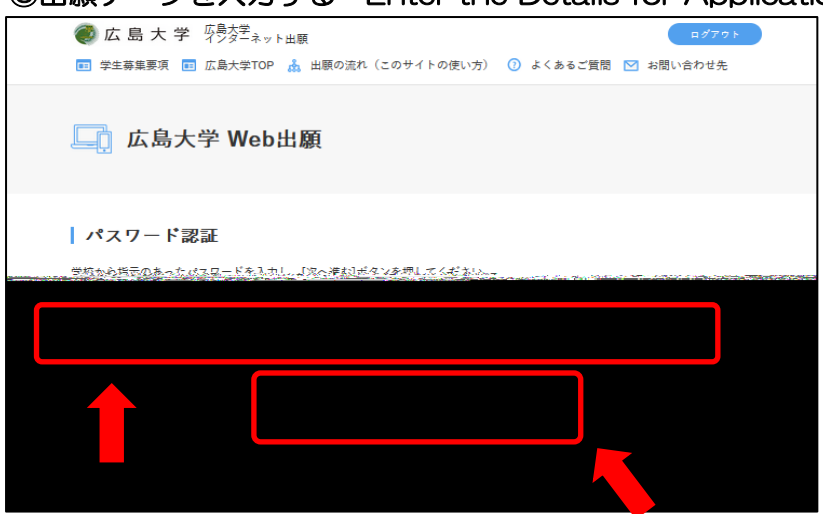

③出願データを入力する Enter the Details for Application

|                                      |                                                                                              | -                                                 |                                                   |                                       |
|--------------------------------------|----------------------------------------------------------------------------------------------|---------------------------------------------------|---------------------------------------------------|---------------------------------------|
| •                                    | 0                                                                                            |                                                   |                                                   |                                       |
| Enter the Details for<br>Application | Enter Personal Information                                                                   | Check details                                     | Confirmation of required<br>documents             | Application registration<br>completed |
| Select the type of entrar            | tails for Applicatio<br>nece exam you are applying for, e<br>m is not displayed, click the + | n<br>enter your informatio<br>button to the right | n, and click [Next].<br>of the admissions system. |                                       |
|                                      | Siomedical and Health Scie                                                                   | ences Master's Co                                 | urse Special selection fo                         | r International                       |

| Enter the Details for Enter Personal Information Check details Confirmation of required Application registration documents completed                                                        |                                                               |  |  |  |  |  |  |
|----------------------------------------------------------------------------------------------------|---------------------------------------------------------------|--|--|--|--|--|--|
| Enter the Details for Application                                                                                                    |                                                               |  |  |  |  |  |  |
| Exemption from Application Fee Required                                                                                                    |                                                               |  |  |  |  |  |  |
| Yes 🗸                                                                                                    |                                                               |  |  |  |  |  |  |
| Not required to pay application fee                                                                                                    |                                                               |  |  |  |  |  |  |
| Those who wish to continue on to the doctoral program without any delay from the master's program at                                                                                        |                                                               |  |  |  |  |  |  |
| ase If you with to apply for a special exemption from Application Fee-due to a disaster or other-reason, ple<br>loentaot. the relevant office in advance and select "Pleferential Measure." |                                                               |  |  |  |  |  |  |
| Places select trie-category/for exemption Application Ree-                                                                                                    |                                                               |  |  |  |  |  |  |
| International student category (select international student only)                                                                                                    |                                                               |  |  |  |  |  |  |
| - if "Japanese Government (Ministry of Education, Culture, Sports, Science and Technology) Scholarship"                                                                                     |                                                               |  |  |  |  |  |  |
| Störetice and Tecfinology) t Férieigh government-sponsored studient***:In the case of government scholarship, the stüdentidoes no                                                           |                                                               |  |  |  |  |  |  |
| other. Not yet determined a fryour status of residence after admission is something other than "Stude                                                                                       |                                                               |  |  |  |  |  |  |
| Select                                                                                                    |                                                               |  |  |  |  |  |  |
| Japanese Government (Ministry of Education, Culture, Sports, Science and Technology) Scholarship                                                                                            |                                                               |  |  |  |  |  |  |
| Foreign government-sponsored student                                                                                                    |                                                               |  |  |  |  |  |  |
| Other, Not yet determined                                                                                                    | ulate Application fee" to check the entrance examination fee. |  |  |  |  |  |  |
| Calculate Application fee                                                                                                    | Calculate Application fee                                     |  |  |  |  |  |  |
|                                                                                                    | Calculation result Application fee 0 yen                      |  |  |  |  |  |  |
| Next >                                                                                                    | Next                                                          |  |  |  |  |  |  |

| 0                                                                                       | 0                                  | 0                              | 0          |
|-----------------------------------------------------------------------------------------|------------------------------------|--------------------------------|------------|
| Desired informationinput personal informationinput                                      | Application<br>detailsconfirmation | Required documentsconfirmation | completion |
| Personal information input (1/1<br>Enter your personal information and press the [Next] | )<br>button.                       |                                |            |
| account                                                                                 |                                    |                                |            |
| Please enter the account instructed in advance by t                                     | he graduate school yo              | u are applying to. Required    |            |

登録が完了したら、出願番号(6桁)が表示されます。 When registration is complete, the application number (6 digits) will be displayed.

出願番号(6桁)をメモし、すぐに以下のメールアドレスへ出願番号を知らせてください。 Make a note of the application number (6 digits) and immediately inform the application number to the following e-mail address.

E-Mail kasumi-gaku-g@office.hiroshima-u.ac.jp